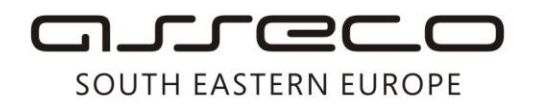

tel: +381 11 2013 111 fax: + 381 11 3015 132 e-mail: contact@asseco-see.rs

Uputstvo za

otključavanje kartice pomoću PUK koda

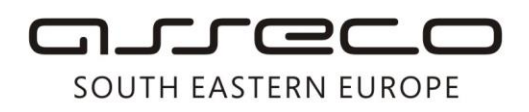

tel: +381 11 2013 111 fax: + 381 11 3015 132 e-mail: contact@asseco-see.rs

Ako ste blokirali Vaš PIN za prijavu na ebanking aplikaciju, možete otključati karticu pomoću PUK koda.

OfficeBanking

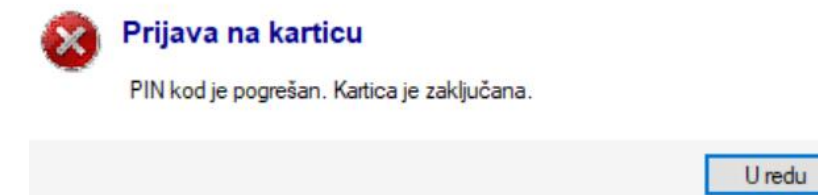

Puk kod je podatak koji se nalazi u PIN mailer-u koji ste dobili uz karticu, kao što je prikazano na sledećoj slici.

| PIN:      |                  |
|-----------|------------------|
| PUK:      |                  |
| Valid to: | 01.12.2023 15:44 |

Potrebno je da pokrenete aplikaciju Token Management. U start je dovoljno da unesete prva 4 slova u nazivu i pojaviće Vam se aplikacija.

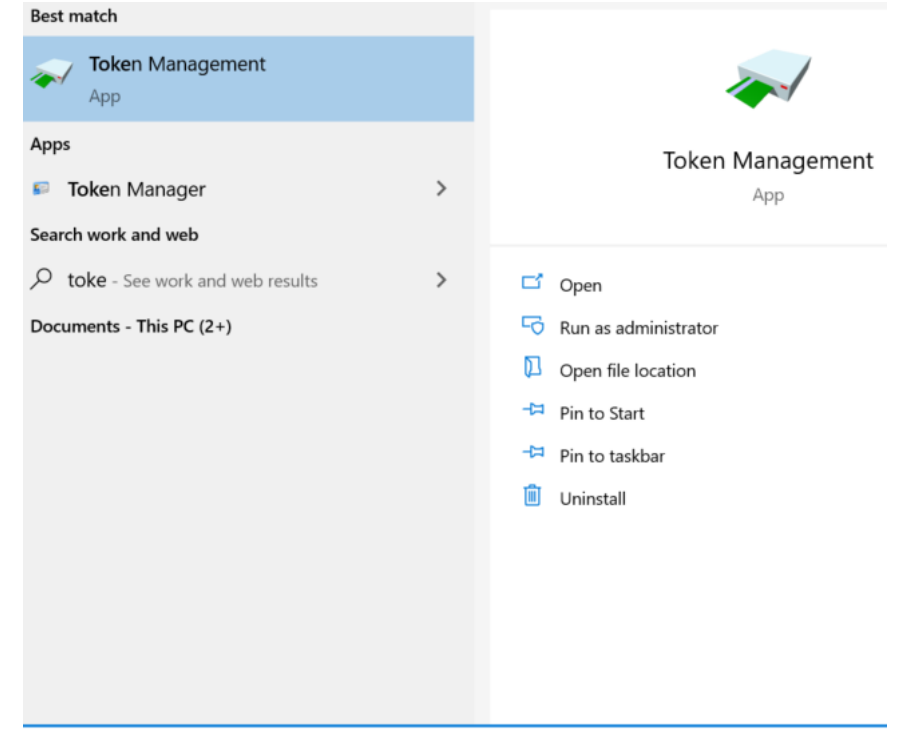

Matični broj: 07432461, Registarski broj: 01307432461, Šifra delatnosti: 72200, PIB: SR100389094 Agencija za privredne registre, broj rešenja registracije: BD 14724/2005 Banca Intesa a.d. Beograd, Milentija Popovića 7b, Broj poslovnog računa: 160-7940-21 upisan i uplaćen novčani kapital: 118.898,93 EUR, ASSECO SEE d.o.o. je jednočlano društvo. www.asseco-see.com

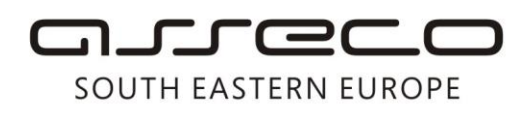

tel: +381 11 2013 111 fax: + 381 11 3015 132 e-mail: contact@asseco-see.rs

| 🌍 Token N    | lanagement Utility             | - 🗆 X        |  |  |
|--------------|--------------------------------|--------------|--|--|
| Digital IDs  | Token Integration Tasks Help   |              |  |  |
| Reader or T  | Wipe Token                     | Token Status |  |  |
| asseco       | Unlock PIN                     | operational  |  |  |
|              | Change PIN                     |              |  |  |
|              | Change PUK                     |              |  |  |
|              | Show Token Info                |              |  |  |
|              | Show Token Objects             |              |  |  |
|              | Query unknown token            |              |  |  |
| <            | Change PIN Timeout             | >            |  |  |
| Unlocks a bl | ocked PIN by verifying the PUK |              |  |  |

Kliknite na App Token Management nakon čega ćete dobiti prozor kao na sledećoj slici

Odaberite opciju Unlock PIN... u meniju Token i dobićete prozor kao na sledećoj slici. Potrebno je da unesete PUK koji ste dobili u PIN mailer-u i da nakon toga unesete novi PIN koji želite da bude i još jednom potvrdite PIN.

| 🏈 Token Manag      | Unlock PIN                                                                                                    |                  | ×      |            | $\times$ |
|--------------------|----------------------------------------------------------------------------------------------------|------------------|--------|------------|----------|
| Digital IDs Toke   | Unlocking the Pl                                                                                                    | IN for "asseco": |        | -          |          |
| Reader or Token I  | Enter PUK:                                                                                                    | *****            |        | - n Status |          |
| Contraction asseco | Enter new PIN:                                                                                                    | ****             |        | stional    |          |
|                    | Confirm new PIN:                                                                                                    | ****             |        |            |          |
|                    | <ul> <li>PUK length between 4 and 8 bytes</li> <li>Minimum PIN length 4 bytes</li> <li>Maximum PIN length 8 bytes</li> <li>New PIN equal to confirmed new PIN</li> </ul> |                  |        |            |          |
| <                  |                                                                                                    | OK               | Cancel | 1          | >        |

Matični broj: 07432461, Registarski broj: 01307432461, Šifra delatnosti: 72200, PIB: SR100389094 Agencija za privredne registre, broj rešenja registracije: BD 14724/2005 Banca Intesa a.d. Beograd, Milentija Popovića 7b, Broj poslovnog računa: 160-7940-21 upisan i uplaćen novčani kapital: 118.898,93 EUR, ASSECO SEE d.o.o. je jednočlano društvo. www.asseco-see.com

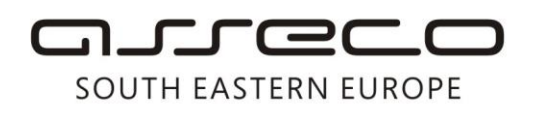

tel: +381 11 2013 111 fax: + 381 11 3015 132 e-mail: contact@asseco-see.rs

Ukoliko ste sve ispravno uneli kliknite na opciju OK, nakon čega ćete dobiti obaveštenje o uspešnosti otključavanja kartice i time je ovaj postupak završen. Prijavu na ebanking aplikaciju sada radite sa novim PIN-om koji ste postavili.

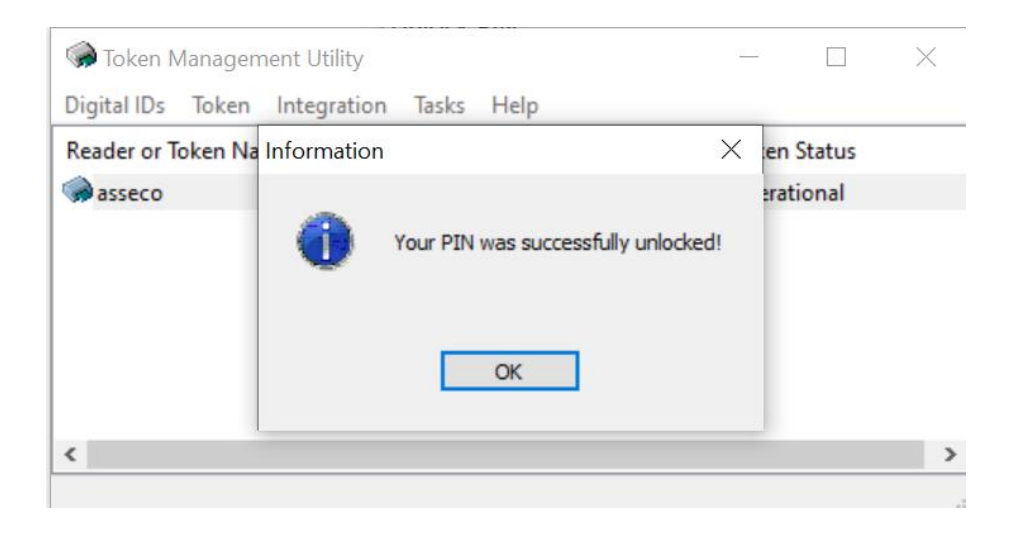